#### Trip Requirement and Availability Calculator (TRAC)

### Installation Guide for a New User

Version 3.8(47)

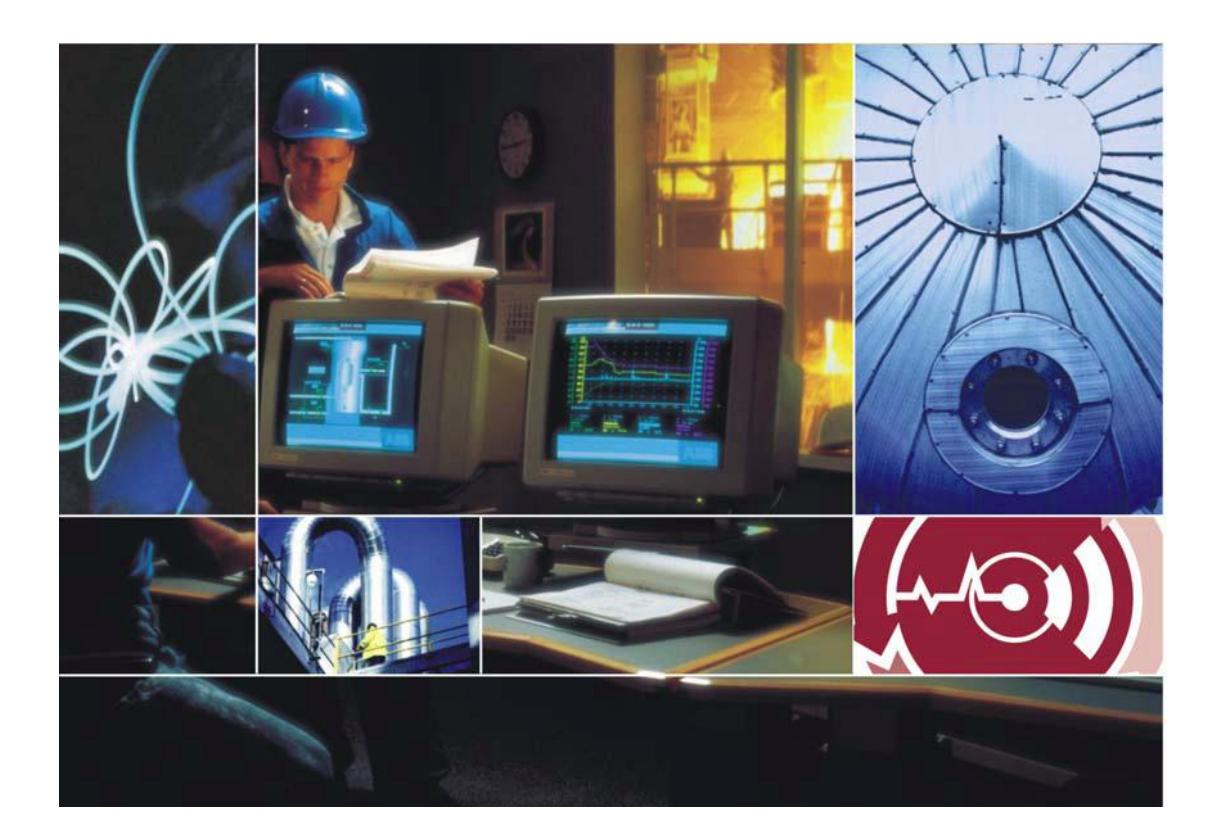

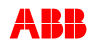

# TRAC

## <u>Trip Requirement and Availability Calculator</u>

TRAC is a validated, professionally developed package for Instrumented Protection System SIL Determination and Design in accordance with IEC 61508 & IEC 61511.

### Installation Guide

| 1. How to Launch the TRAC Installer                | 3  |
|----------------------------------------------------|----|
| 2. Installing the TRAC Client                      | 4  |
| 3. Installing the Microsoft Access 2003 Runtimes   | 7  |
| 4. Installing the Microsoft Access 2003 SP3        | 9  |
| 5. Installing the Microsoft Office Post SP3 Hotfix | 11 |
| 6. Installing MSDE –TRAC Server                    | 13 |
| 6.1 Installing TRAC Server (SQLExpress)            | 14 |
| 6.2 Installing TRAC Server (MSDE2000)              | 25 |
| 7. Starting the TRAC Server                        | 26 |
| 7.1 Starting TRAC Server (SQLExpress)              | 26 |
| 7.2 Starting TRAC Server (MSDE2000)                | 27 |
| 8. Licensing TRAC                                  | 28 |
| 9. Creating your first TRAC database               | 32 |
| 10. Opening a TRAC database                        |    |
|                                                    |    |

## Welcome to TRAC.

This document provides instructions for new users installing the TRAC software on a **standalone** PC i.e. *both client and server software are running on the same PC*. For details on how to install and configure TRAC on networks, please refer to the TRAC User Manual or TRAC Help Files.

This Installation Guide covers TRAC versions 3.8(47) onwards.

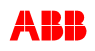

### 1. How to Launch the TRAC Installer

Please follow all the steps below to launch the TRAC Installer:

 Insert the TRAC CD into the CD drive on the PC. The TRAC menu system should launch automatically. (If not, then navigate onto the CD and double click *autorun.exe*)

If you have obtained TRAC via the website, then you will need to unzip the contents of the downloaded ZIP file into a folder on your local PC. You can then navigate to this folder and double click the file **autorun.exe** 

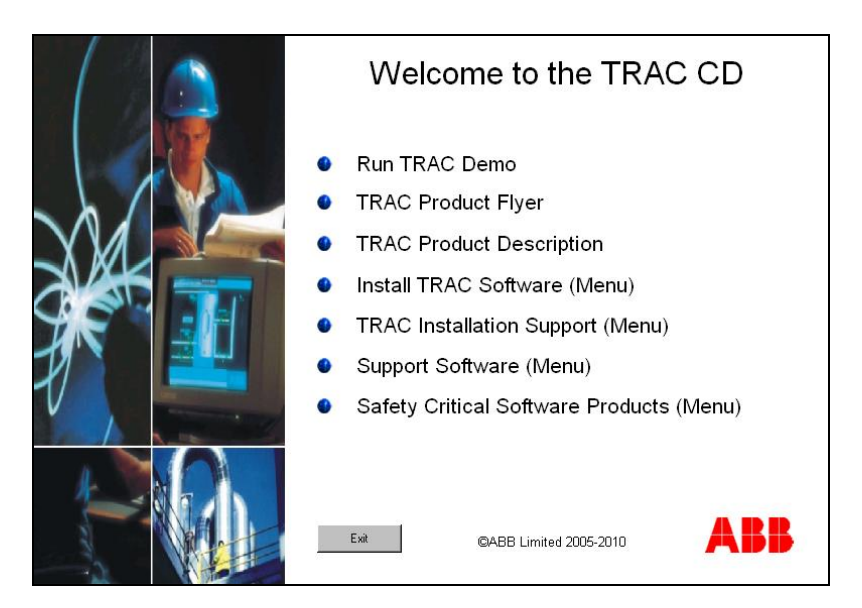

2. Select the option 'Install TRAC Software (Menu)'

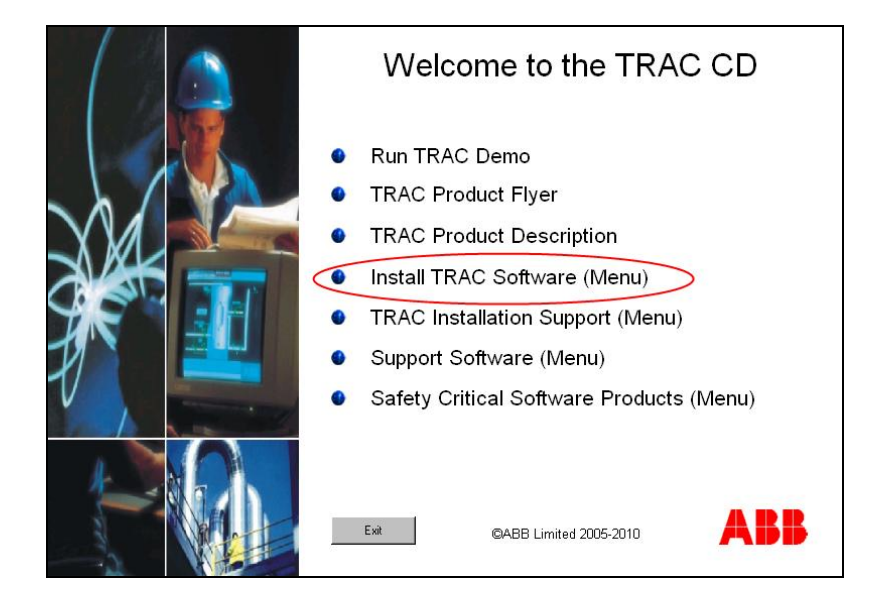

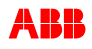

### 2. Installing the TRAC Client

1. Please read the instructions and then select 'Install TRAC Client Software'.

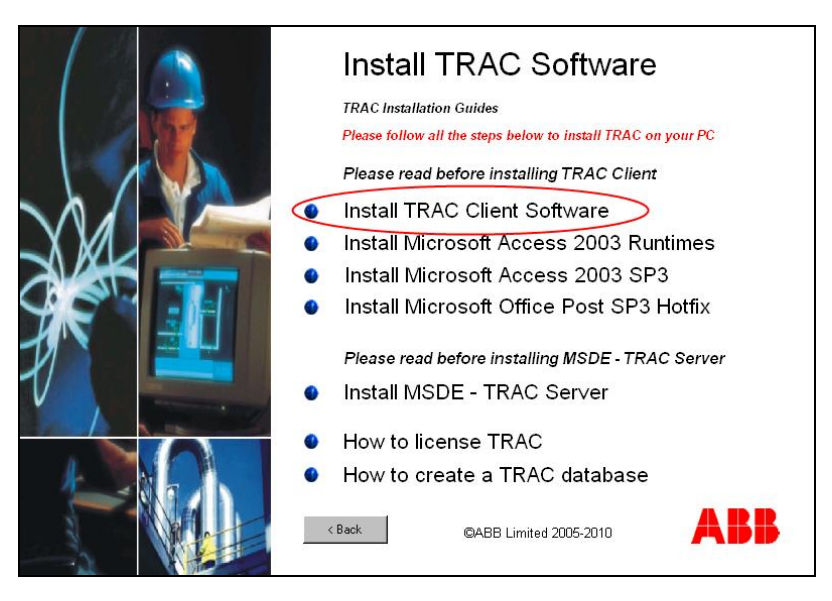

2. The TRAC Installation program will now begin. Click Next to continue

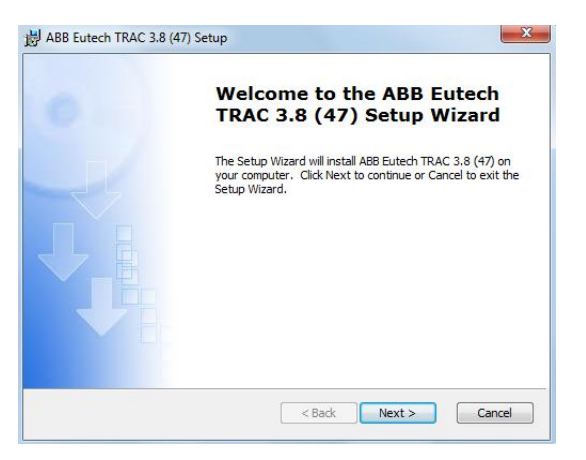

3. Please enter the required information and click 'Next'

| B ABB Eutech TRAC 3.8 (47) Setup       | ×                    |
|----------------------------------------|----------------------|
| Customer Information                   |                      |
| Please enter your customer information | 0                    |
| <u>U</u> ser Name:                     |                      |
| Chris Thomas                           |                      |
| Organization:                          |                      |
| co ABB                                 |                      |
|                                        |                      |
|                                        |                      |
|                                        |                      |
|                                        |                      |
|                                        |                      |
|                                        | < Back Next > Cancel |

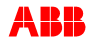

4. Please select **Typical** as the installation option

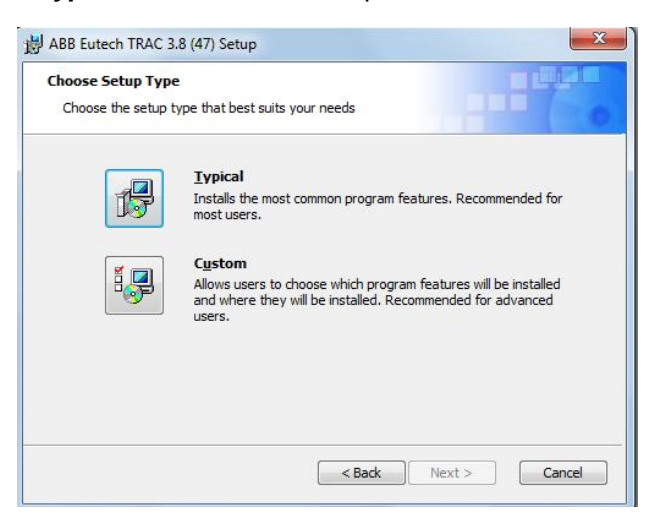

5. Please select 'Install'

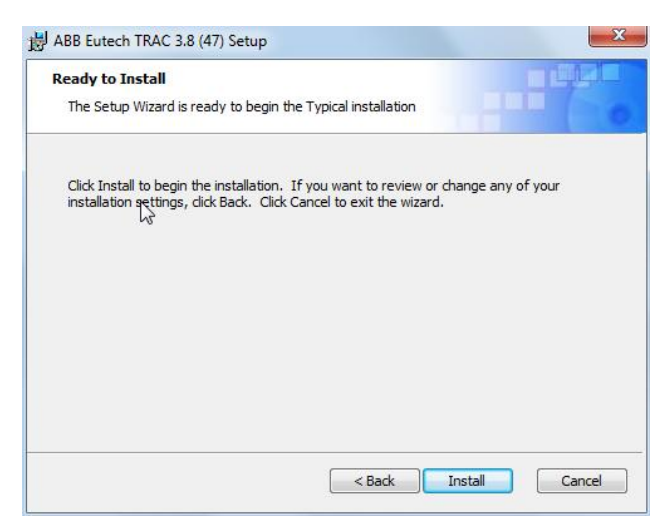

On some computers you may receive a message telling you there was a '**Starting Error**' This can be ignored (Click the OK button) and will not affect on your installation.

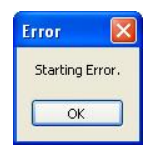

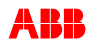

6. A dialogue box will confirm that the TRAC client software has been installed. Please click '**Finish**' to continue the installation.

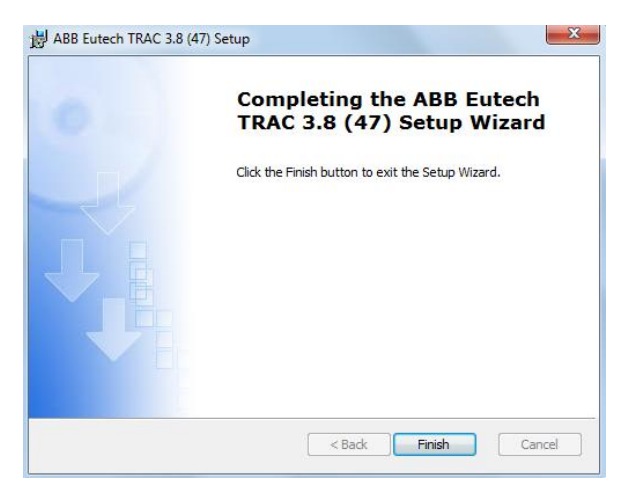

#### Notes:

Depending on the security configuration of your PC, you may need administrative rights to install and register the TRAC software.

In Windows 2000 or later, then certain permissions need to be set as a minimum. The following table shows the permissions required for folders/files created during the Client installation

| Name         | Туре   | Location                                           | Permissions  |
|--------------|--------|----------------------------------------------------|--------------|
| ABB Eutech   | Folder | C:\Program Files                                   | Read/Execute |
| ABBeutCIMLib | Folder | C:\Program Files\ABB Eutech                        | Read/Execute |
| TRAC.ADE     | File   | TRAC Version folder on C:\Program Files\ABB Eutech | Write        |

See 'Windows NT Security' in the TRAC Help Files for further guidance

## 3. Installing the Microsoft Access 2003 Runtimes

 The TRAC software requires Microsoft Access 2003 to be installed. If you do not already have a copy installed on your PC, you must install the Access 2003 Runtimes provided in the installer. Return to the 'Install TRAC Software menu' and select 'Install Microsoft Access 2003 Runtimes'.

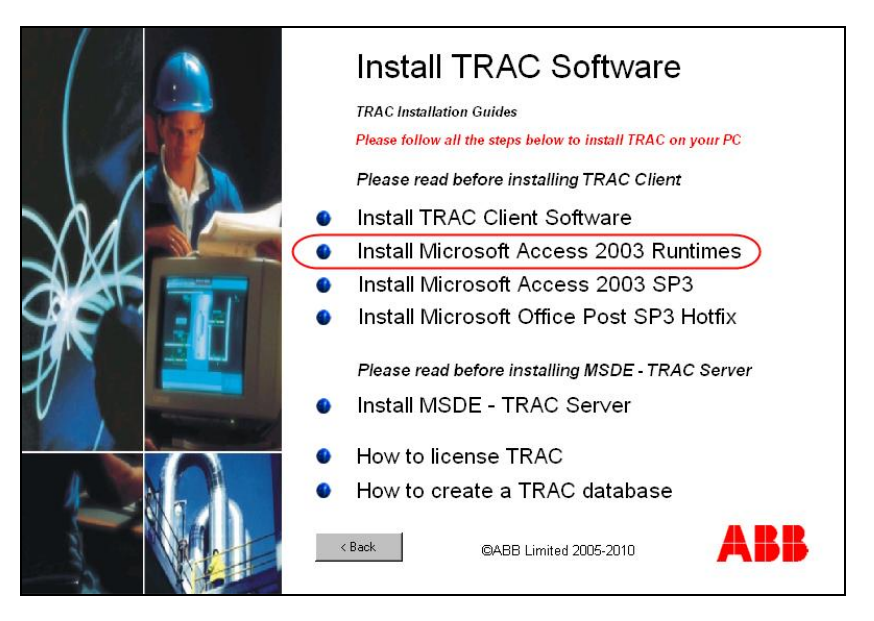

2. Please click 'Install to start the installation process

| Wicrosoft Office Access 200        | 3 Runtime Setup                       |          |
|------------------------------------|---------------------------------------|----------|
| Microsoft Office Access 2003 F     | tuntime                               | <b>C</b> |
| Summary                            |                                       | CiC      |
| Setup is ready to begin installing | and will perform the following tasks: |          |
| - Install the following Micro      | soft Office 2003 applications         |          |
| Access Runtime                     | (Run from My Computer)                |          |
|                                    |                                       |          |
|                                    |                                       |          |
|                                    |                                       |          |
|                                    |                                       |          |
|                                    |                                       |          |
|                                    |                                       |          |
|                                    | Space Required 98 f                   | 4B       |
|                                    | Space Available 37 0                  | ΞB       |
|                                    |                                       |          |
|                                    | < Back Install                        | Cancel   |

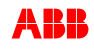

3. When the installation has completed, the 'Setup Completed' screen will be displayed. Please click **Finish** 

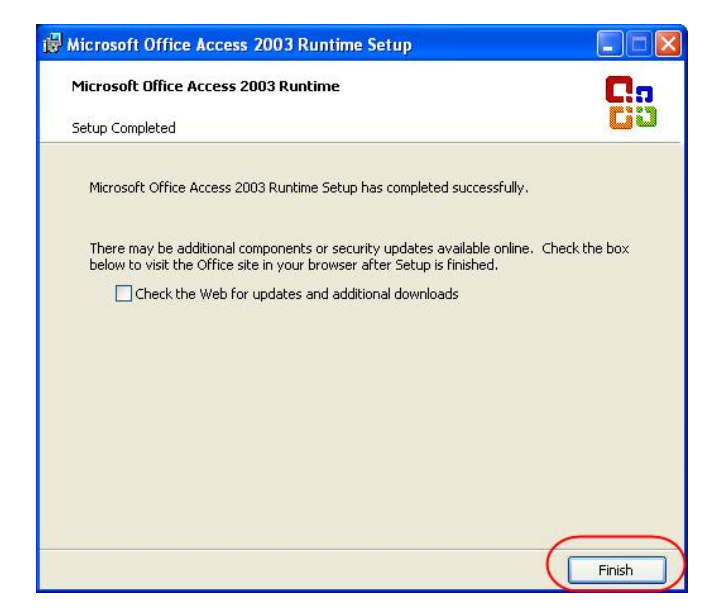

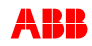

### 4. Installing the Microsoft Access 2003 SP3

TRAC requires that the Microsoft Access runtimes have the most recent service pack applied to them. If you previously had Microsoft Access on your PC and have therefore not installed the Runtimes (as instructed above), please check whether you have Service Pack 3 applied to your version of Microsoft Access (this can be found on the Help About screen of Microsoft Access). If your Microsoft Access does have Service Pack 3 applied, then you are not required to install the Service Pack 3 as per the following instructions. You may however be required to install the Microsoft Office Post SP3 Hotfix

1. To install Microsoft Access Service Pack 3, return to the 'Install TRAC Software' menu and select Install Microsoft Access 2003 SP3

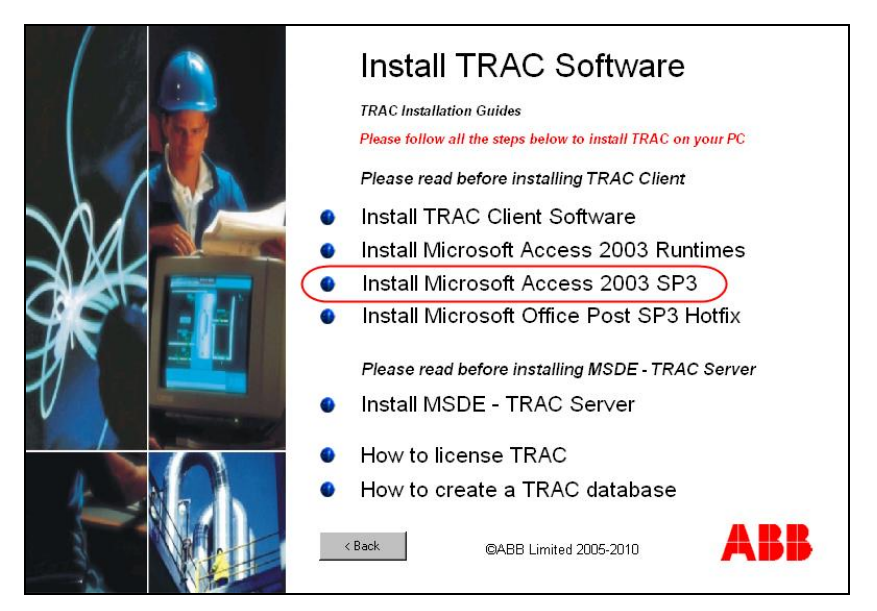

2. Please select Yes when asked if you want to install the update

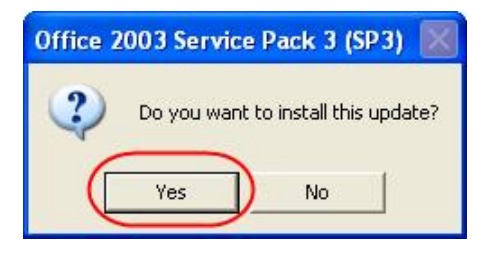

Please select Yes to accept the licence agreement

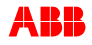

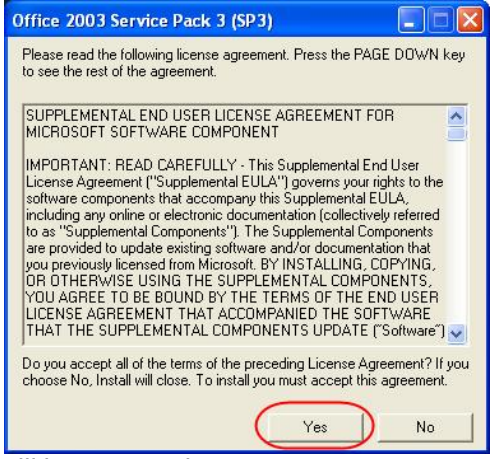

The relevant files will be extracted

| Extracting MAINSP3.msp |  |
|------------------------|--|

and then the Service Pack will start preparations to install

| Windows Installer    |        |
|----------------------|--------|
| Preparing to install | Cancel |

When the Service Pack is ready, it will start the installation process

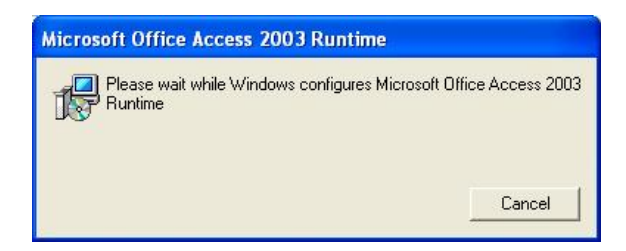

When the installation process has completed, you will be notified. Please click the **OK** button to finish

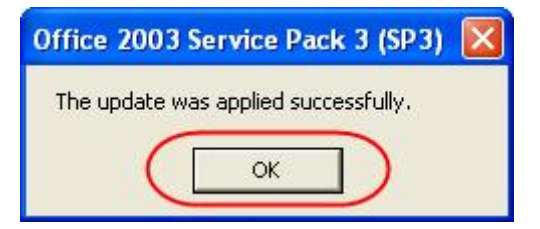

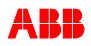

### 5. Installing the Microsoft Office Post SP3 Hotfix

In order to ensure the correct functionality of the TRAC system we recommend that you install the Microsoft Office Post SP3 Hotfix.

1. To install Microsoft Office Post SP3 Hotfix, return to the 'Install TRAC Software' menu and select Install Microsoft Office Post SP3 Hotfix

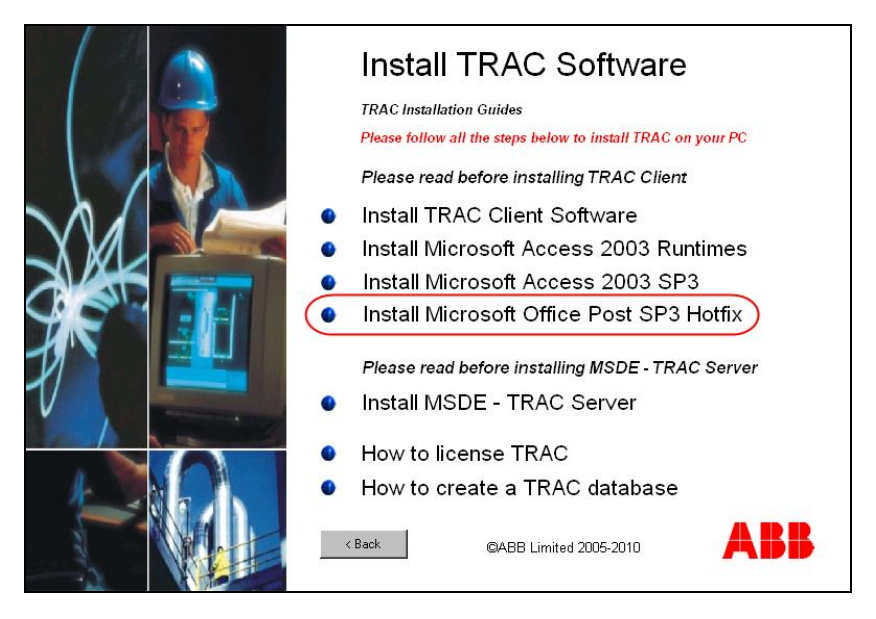

- 2. To install Microsoft Office Post SP3 Hotfix, return to the 'Install TRAC Software' menu and select Install Microsoft Office Post SP3 Hotfix
- 3. The Hotfix will start preparations to install

| Windows Installer    |        |
|----------------------|--------|
| Preparing to install | Cancel |

When the Hotfix is ready, it will start the installation process

| 🛱 Microsoft Office Access 2003 Runtime Setup |        |
|----------------------------------------------|--------|
| Microsoft Office Access 2003 Runtime         |        |
| Installation Progress:                       |        |
| Current Action:                              |        |
| Preparing to install                         |        |
|                                              |        |
|                                              |        |
|                                              |        |
|                                              | Cancel |

When the installation process has completed, you will be notified. Please click the  $\ensuremath{\text{OK}}$  button to finish

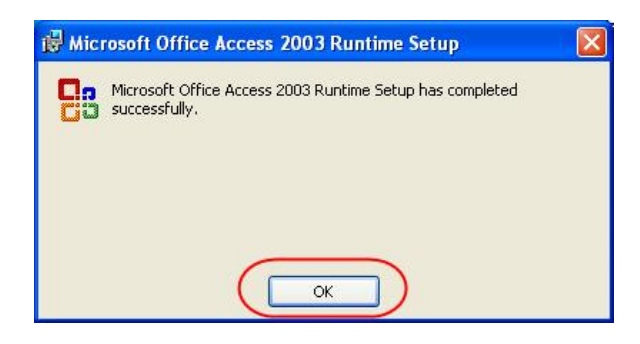

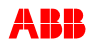

### 6. Installing MSDE –TRAC Server

If you want to be able to create TRAC databases on your local PC, you will need to install the TRAC Server

Please note that both MSDE and SQLExpress, supplied as part of the TRAC installation, can only be used for TRAC & TRAMS databases. Your organisation must hold the appropriate Microsoft licenses to use MSDE for any other application databases

1. To install MSDE – TRAC Server, return to the 'Install TRAC Software' menu and select Install MSDE – TRAC Server

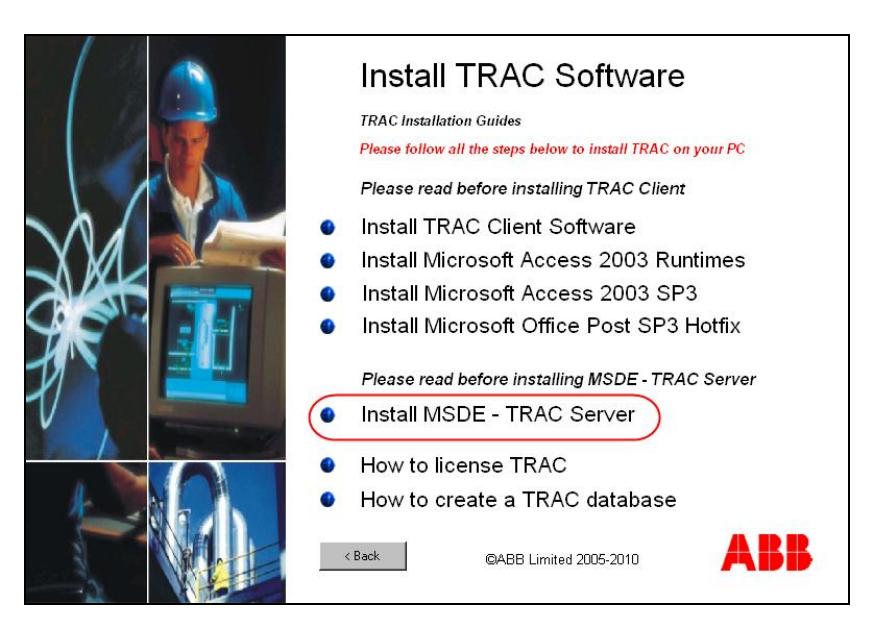

2. There are two versions of the TRAC Server (MSDE2000 and SQLExpress).

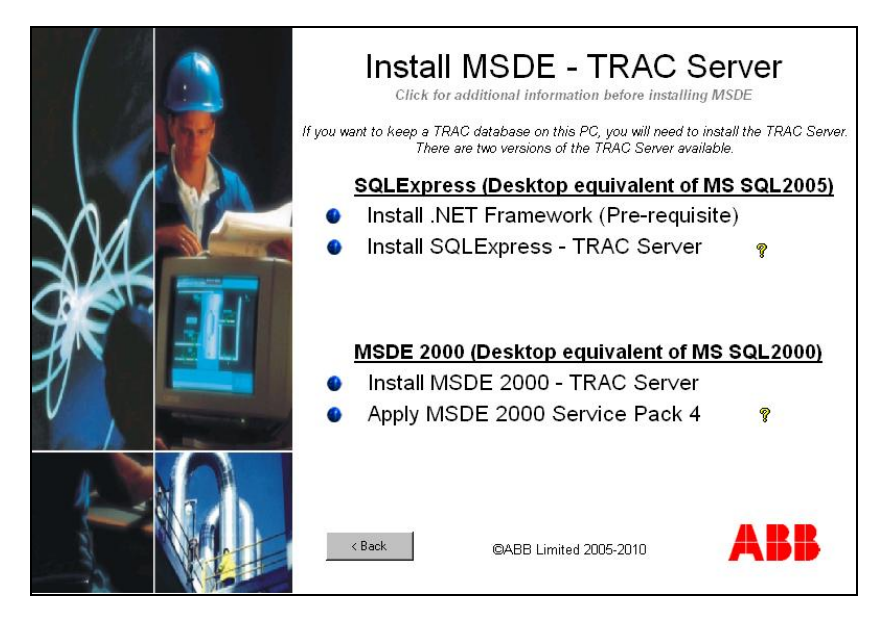

### 6.1 Installing TRAC Server (SQLExpress)

Before installing the TRAC Server (SQLExpress) you will need to install the .NET Framework Version 2.0

1. From the Install MSDE – TRAC Server screen, click Install .NET Framework (Prerequisite)

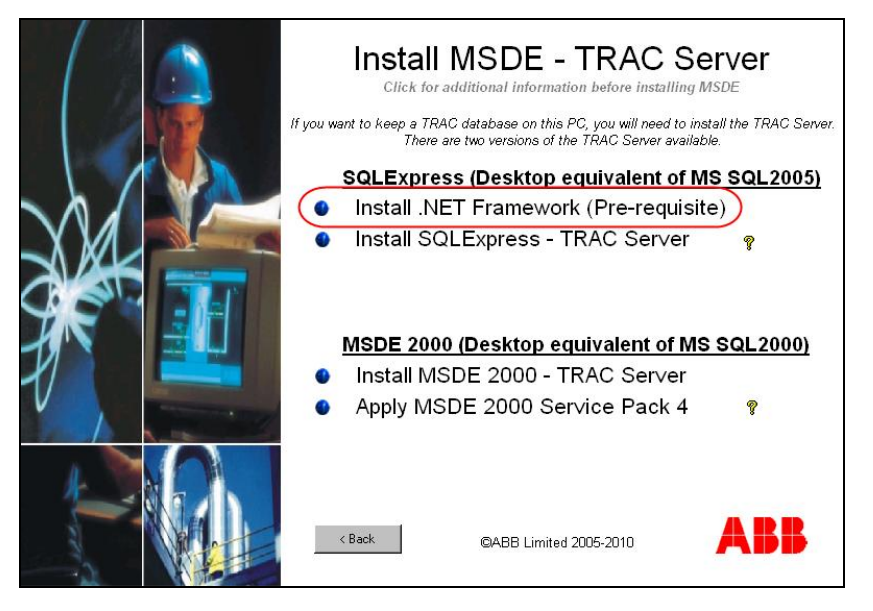

2. The relevant files will be extracted to a temporary location

| MICLOSOFT .INC. I TRAINEW | 01K 2.0 |       |        |
|---------------------------|---------|-------|--------|
|                           |         |       |        |
| Extracting netfx.msi      |         |       |        |
|                           |         | ••• [ | Cancel |

3. When all files have been extracted, the .NET Framework is ready for installation. Click Next to start the installation

| Microsoft .NET Framework 2.0 Setup                          |               |
|-------------------------------------------------------------|---------------|
| Welcome to Microsoft .NET Framework 2.0<br>Setup            |               |
| This wizard will guide you through the installation process |               |
|                                                             |               |
|                                                             |               |
|                                                             |               |
|                                                             |               |
|                                                             |               |
|                                                             |               |
|                                                             | Next > Cancel |

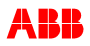

4. When the End User License Agreement form is displayed ensure the I accept the terms of the License Agreement checkbox is ticked. This will enable the Install button/ Click this Install button to continue

| End-User Lice                                                                   | nse Agreement                                                                       |                                                           |                                                   |                                                | ~                                  |
|---------------------------------------------------------------------------------|-------------------------------------------------------------------------------------|-----------------------------------------------------------|---------------------------------------------------|------------------------------------------------|------------------------------------|
| MICROSOFT SO<br>MICROSOFT .NE                                                   | TWARE SUPPLEM<br>T FRAMEWORK 2                                                      | IENTAL LICENS                                             | E TERMS                                           |                                                |                                    |
| supplement to yo<br>software (the "s<br>not have a licens<br>validly licensed o | out, If you are lice<br>oftware"), you ma<br>e for the softwar<br>opy of the softwa | nsed to use Mi<br>ny use this sup<br>e. You may us<br>re. | icrosoft Windo<br>plement, You<br>e a copy of thi | vs operating<br>nay not use il<br>s supplement | system<br>t if you do<br>with each |
|                                                                                 |                                                                                     |                                                           |                                                   | . (                                            | Print                              |
| 5                                                                               | ot the terms of th                                                                  | e Licence Agri                                            | eement" and n                                     | oceeding to u                                  | ice the                            |
| IN CHERIDEL   DECK                                                              |                                                                                     | IE LICENSE AUR                                            | sement and p                                      | oceeding to t                                  | The rule                           |

5. The installer will start configuring the install

| Setup |                                                                  |
|-------|------------------------------------------------------------------|
| •     | Setup is configuring the install. This may take a minute or two. |
|       |                                                                  |

6. And then start the installation process

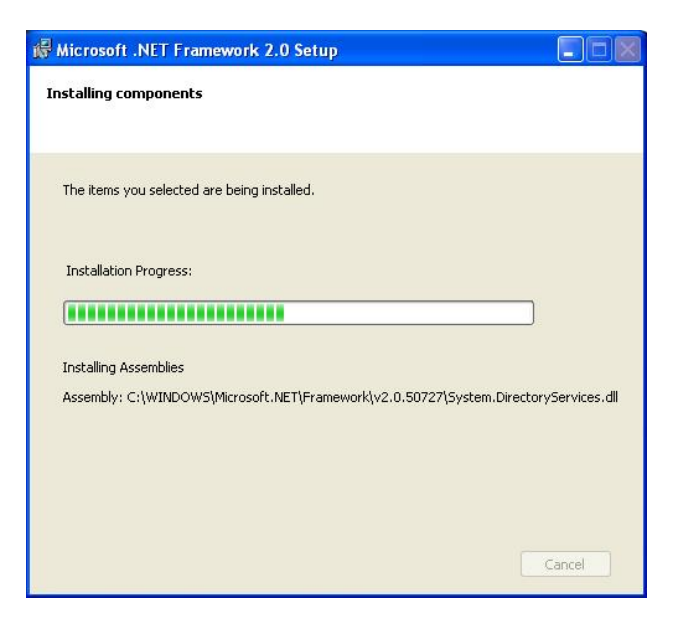

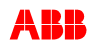

7. When the installation is complete, you will be notified. Click Finish to end the process

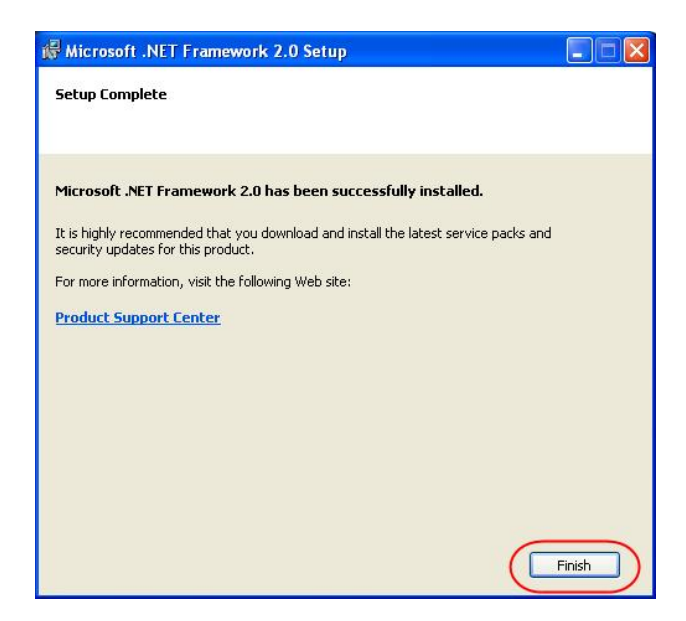

8. You are now ready to install SQLExpress – TRAC Server From the Install MSDE – TRAC Server menu, click on the Install SQL Express – TRAC Server option

|      | Install MSDE - TRAC Se<br>Click for additional information before installing M.<br>If you want to keep a TRAC database on this PC, you will need to inst.<br>There are two versions of the TRAC Server available<br>SQLExpress (Desktop equivalent of MS<br>Install .NET Framework (Pre-requisite<br>Install SQLExpress - TRAC Server | TVET<br>SDE<br>all the TRAC Server.<br>SQL2005)<br>()<br>()<br>() |
|------|----------------------------------------------------------------------------------------------------|-------------------------------------------------------------------|
|      | MSDE 2000 (Desktop equivalent of MS<br>Install MSDE 2000 - TRAC Server<br>Apply MSDE 2000 Service Pack 4                                                                                                    | SQL2000)<br>?                                                     |
| Long | < Back @ABB Limited 2005-2010                                                                                                    | ABB                                                               |

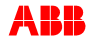

 After all relevant files have been extracted to your PC, the SQLExpress installation will begin and the End User License Agreement page will be displayed. Please read the license agreement, and then select I accept the licensing terms and conditions check box. Click Next to continue to the next step

| ng Files  a file: _six_0194_p  b file: _six_0194_p  b file: _six_0194_p |                                                                                                   | Microsoft SQL Server 2005 Setup                                                                                                    |
|----------------------------------------------------------------------------------------------------|---------------------------------------------------------------------------------------------------|----------------------------------------------------------------------------------------------------|
| ng Files         a File:       sk_0134_p         roy:       c:\eds050552504de                                                                                                    |                                                                                                   | End User License Agreement                                                                                                    |
|                                                                                                    | Extracting Files<br>Extracting File: _six_0194_p<br>To Directory: c:\ed5c056343a9d96ccb9c752b04de | MICROSOFT SOFTWARE LICENSE TERMS         MICROSOFT SQI SERVER 2005 EXPRESS EDITION SERVICE         PACK 3         These license terms are an agreement between         Microsoft Corporation (or based on where you         live, one of its affiliates) and you. Please         read them. They apply to the software named         above, which includes the media on which you         received it, if any. The terms also apply to any         Microsoft         • updates,         • supplements,         • Internet-based services, and         * support services         Image: Internet and conditions |

wish to make a change or review your settings

10. Before SQLExpress can be fully installed, there are a number of pre-requisites that need to be in place. When all the necessary pre-requisites have been installed the Next button will be enabled Click this button to continue

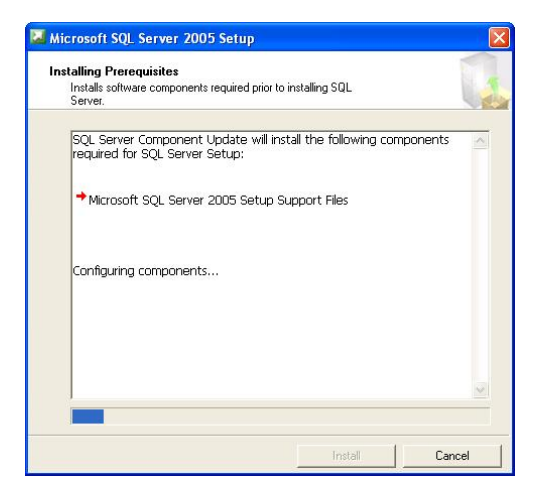

 The installer will then scan your computers configuration before showing the Welcome to the Microsoft SQL Server Installation Wizard page appears. Click Next to continue

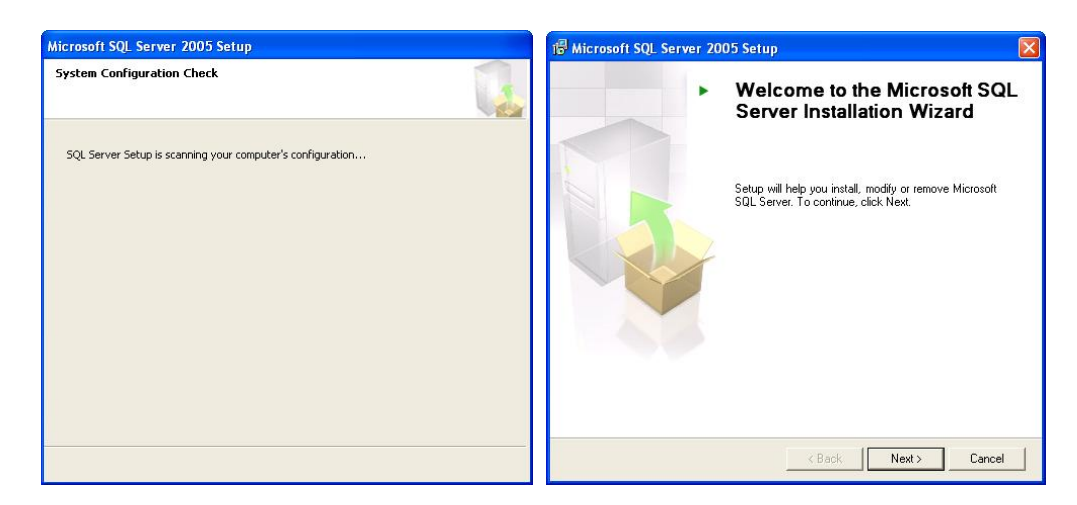

12. On the System Configuration Check page, the computer is scanned for potential installation problems. If there are any problems you can review the messages prior to continuing the install. To proceed with setup after the scan completes click Next.

| 6       | C                                       | 13 Total   | 0 Error   | _         |  |
|---------|-----------------------------------------|------------|-----------|-----------|--|
| Success |                                         | 12 Success | 1 Warning | 1 Warning |  |
| eta     | ails:                                   |            |           |           |  |
|         | Action                                  | Status     | Message   | 1         |  |
| 0       | Minimum Hardware Requirement            | Success    |           |           |  |
| 0       | Pending Reboot Requirement              | Success    |           |           |  |
| 0       | Default Installation Path Permission Re | Success    |           |           |  |
| 0       | Internet Explorer Requirement           | Success    |           |           |  |
| ۵       | COM Plus Catalog Requirement            | Warning    | Messages  |           |  |
| 0       | ASP.Net Version Registration Require    | Success    |           |           |  |
| 0       | Minimum MDAC Version Requirement        | Success    |           |           |  |
| 0       | Edition Change Check                    | Success    |           |           |  |

#### Note:

If any element of the configuration check is flagged as a warning, the installation of SQLExpress can still be completed. Warnings are provided to assist you with any problems that <u>may</u> arise during the installation process and will not halt the installation process altogether

The installation process will now request additional information that you will be required to enter

13. If the Registration Information page is displayed, enter information in the Name and Company text boxes. Ensure the Hide advanced configuration options checkbox is unticked. Click Next to continue.

| 🗑 Microsoft SQL Server 2005 Express Edition Setup                                         |        |
|-------------------------------------------------------------------------------------------|--------|
| Registration Information<br>The following information will personalize your installation. |        |
| The Name field must be filled in prior to proceeding. The Company field is optic          | onal.  |
| Ngme:                                                                                     |        |
| Company:                                                                                  |        |
| ABB                                                                                       |        |
|                                                                                           |        |
|                                                                                           |        |
| Hide advanced configuration options                                                       |        |
|                                                                                           |        |
| Help Sack Next >                                                                          | Cancel |

 If the Feature Selection page is displayed, select the program features to install and click Next to continue. NB the Database Services feature needs to be installed as a minimum

| Select the program features you want installed.             |                     |
|-------------------------------------------------------------|---------------------|
| Click an icon in the following list to change how a feat    | ure is installed.   |
| Installation path<br>c:\Program Files\Microsoft SQL Server\ | Browse<br>Disk Cost |

#### Note:

There is no Custom Feature Selection page in SQL Server Express Setup. Instead, the *Feature Selection* page lets you select the features that you want to be installed. Expand a feature to view its sub-features by clicking the "+" symbol.

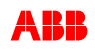

- 15. If the Instance Name page is displayed, select either Default instance or Named instance for your installation.
  - If you select **Default instance**, and you do not have an existing installation of Microsoft SQL Server (known as an Instance) on your machine, then a new default instance of SQL Server will be installed. The name of this default server will be <*Computer Name>*
  - If you select **Default instance**, and you already have an existing installation of Microsoft SQL Server (known as an Instance) on your machine, then this instance will be upgraded.

The name of this default server will be <Computer Name>

• If you select **Named Instance**, you will be required to provide an instance name

The name of this server instance will be **<Computer Name>\<Instance Name>** 

Click Next to continue

| Instance Name                                                                              |                                                                                                    |                     |
|--------------------------------------------------------------------------------------------|----------------------------------------------------------------------------------------------------|---------------------|
|                                                                                            |                                                                                                    |                     |
| Provide a name for the insta<br>Next. To upgrade an existing<br>named instance select Name | ance. For a default installation, click Default instance and<br>g default instance, click Default instance. To upgrade an<br>d instance and specify the instance name. | l click<br>existing |
| O Default instance                                                                         |                                                                                                    |                     |
| Named instance                                                                             |                                                                                                    |                     |
| Named instance     SQLExpress                                                              |                                                                                                    |                     |
| Named instance     SQLExpress                                                              |                                                                                                    |                     |
| Named instance     SQLExpress     To view a list of existing                               | instances and components click on Installed instances.                                                                                                    |                     |
| Named instance     SQLExpress     To view a list of existing                               | instances and components click on Installed instances.                                                                                                    |                     |
| Named instance     SQLExpress     To view a list of existing                               | instances and components click on Installed instances.<br>Installed instances                                                                                          |                     |

#### Note:

If the **Installed Instances** button is visible, it can be used to view a list of installed SQL Server instances and components on the computer where SQL Server Express Setup is running. The installed instance details pane will display details for installed instances.

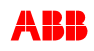

16. If the Service Account page is displayed, ensure the Use the built-in System account radio button is selected and Local system is selected in the adjacent drop down list. Also ensure the SQL Server check box is checked in the Start services at end of setup section. Click Next to continue

| Prvice Account                     |              |
|------------------------------------|--------------|
| Service:                           | SQL Server   |
| • Use the built-in System account  | Local system |
| Use a domain user account          |              |
| Username:                          |              |
| Password:                          |              |
| Domain:                            |              |
| Start services at the end of setup |              |
| SQL Server                         |              |
| SQL Drowser                        |              |

17. If the Authentication Mode page is displayed, ensure the Mixed Mode radio button is selected. You will be required to enter and confirm a password for the sa logon (sa is the System Administrator account which has total control over the instance of SQLExpress) Click Next to continue.

| elect the authentication mode to use for this installation.                                                                                                    |   |
|----------------------------------------------------------------------------------------------------|---|
| Windows Authoritistics Mode                                                                                                    |   |
| / windows Addrendcadori Mode                                                                                                    |   |
| Mixed Mode (Windows Authentication and SQL Server Authentication)                                                                                                    | ) |
| secify the sa logon password below:<br>Enter password:                                                                                                    |   |
| (Methoda Methoda M |   |
| Confirm password:                                                                                                    |   |
| ****                                                                                                    |   |

| Note:    | Note:                                                                 |                                                                                        |  |  |  |  |
|----------|-----------------------------------------------------------------------|----------------------------------------------------------------------------------------|--|--|--|--|
| Microsof | Microsoft specifies a strong password to have the following qualities |                                                                                        |  |  |  |  |
| 1.       | Strong p                                                              | asswords should not use prohibited conditions or terms, including:                     |  |  |  |  |
|          | a.                                                                    | A blank or NULL condition                                                              |  |  |  |  |
|          | b.                                                                    | "Password"                                                                             |  |  |  |  |
|          | C.                                                                    | "Admin"                                                                                |  |  |  |  |
|          | d.                                                                    | "Administrator"                                                                        |  |  |  |  |
|          | e.                                                                    | "sa"                                                                                   |  |  |  |  |
|          | f.                                                                    | "sysadmin"                                                                             |  |  |  |  |
| 2.       | A strong                                                              | password should not use the following terms associated with the installation computer: |  |  |  |  |
|          | a.                                                                    | The name of the user currently logged onto the computer.                               |  |  |  |  |

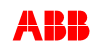

| b. The computer name.                                                                                        |
|----------------------------------------------------------------------------------------------------|
| 3. A strong password should be at least six characters in length and satisfy at least three of the following |
| four criteria:                                                                                               |
| a. It must contain uppercase letters.                                                                        |
| b. It must contain lowercase letters.                                                                        |
| c. It must contain numbers.                                                                                  |
| d. It must contain non-alphanumeric characters – e.g., #, %, or ^.                                           |
|                                                                                                    |
| A suitable password would therefore be SQLAdmin2005                                                          |
|                                                                                                    |

18. If the Collation Settings page is displayed, ensure the Collation designator and sort order is checked and the option Latin1\_General is selected in the drop down box. Also ensure the Accent – sensitive check box is checked. Click Next to continue

| Collation Settings<br>Collation settings define the sorting I                    | behavior for your server.                      |
|----------------------------------------------------------------------------------|------------------------------------------------|
| ollation settings for service: SQL Serve                                         | r                                              |
| • Collation designator and sort order                                            |                                                |
| Latin1_General                                                                   |                                                |
| Binary                                                                           | Binary - code point                            |
| Case - sensitive                                                                 | 🗌 Kana - sensitive                             |
| Accent - sensitive                                                               | Width - sensitive                              |
| O SQL collations (used for compatibilit                                          | cy with previous versions of SQL Server)       |
| Binary order based on code point co                                              | mparison, for use with the 850 (Multilingual 🗡 |
| Dictionary order, case-sensitive, for                                            | use with 1252 Character Set.                   |
| Dictionary order, case-insensitive, fo<br>Dictionary order, case-insensitive, in | or use with 1252 Character Set.                |
| <                                                                                |                                                |
|                                                                                  |                                                |

| Note:                                                                                                    |
|----------------------------------------------------------------------------------------------------|
| If you need to match a collation of an existing SQL Server then you can use this screen to define what collation settings you require |

19. If the Configuration Options page is displayed ensure the Enable User Instances check box is checked. Click Next to continue

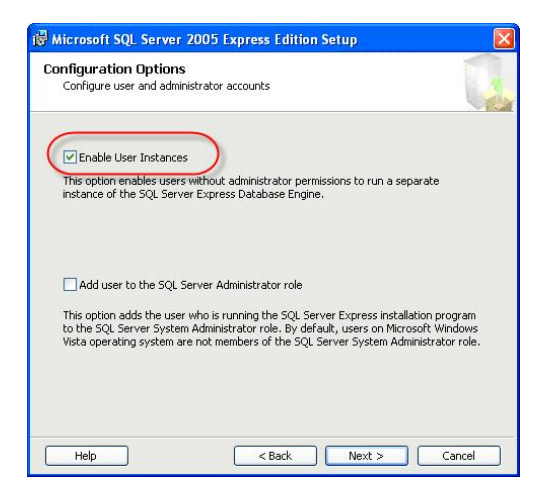

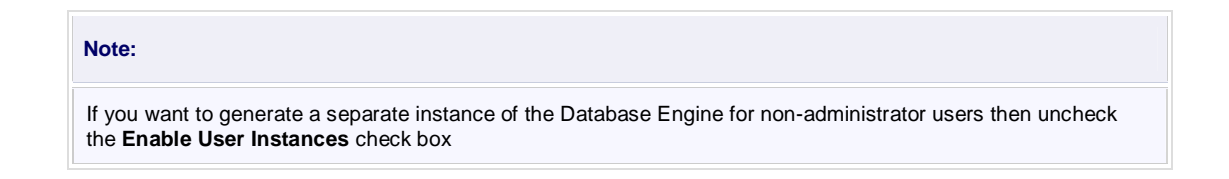

20. If the Error and Usage Report Setting page is displayed, you can select whether to turn on error reporting and usage reporting for SQL Server and its components. Click Next to continue.

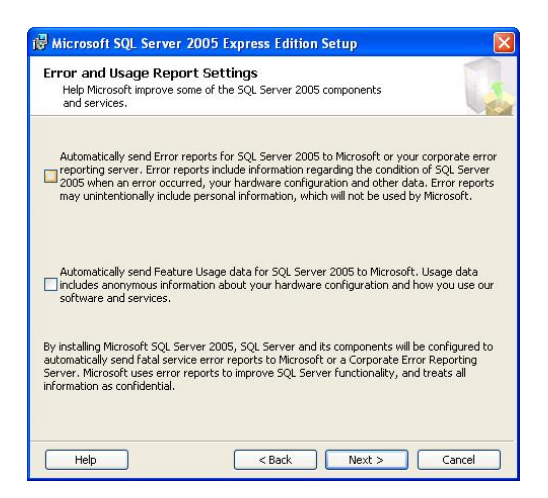

21. When all required information has been collected, the Ready to Install page will appear. Click Install to finish installing SQL Server.

| 🕞 Microsoft SQL Server 2005 Express Edition Setup                                                                                                    |                |
|----------------------------------------------------------------------------------------------------|----------------|
| Ready to Install<br>Setup is ready to begin installation.                                                                                                    |                |
| Setup has enough information to start copying the program files. To proceed, clic<br>change any of your installation settings, click Back. To exit setup, click Cancel. | :k Install. To |
| The following components will be installed:<br>• SQL Server Database Services<br>(Database Services)                                                                    |                |
| Help Cack Install Co                                                                                                    | ancel          |

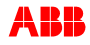

22. On the Setup Progress page, you can monitor installation progress as setup proceeds. When this has completed, the Next button will be enabled. Click this button to continue

| Product                      | Status                 |
|------------------------------|------------------------|
| MSXML6                       | Setup finished         |
| SQL Setup Support Files      | Setup finished         |
| SQL Native Client            | Setup finished         |
| SQL VSS Writer               | Setup finished         |
| SQL Server Database Services | Configuring components |
|                              |                        |
| Status                       |                        |
| Registering type libraries   |                        |

23. On the Completing Microsoft SQL Server 2005 Setup page, you can view the setup summary log by clicking the link provided on this page. To complete the SQL Server Installation Wizard, click Finish

| Coi<br>S                        | mpleting Microsoft SQL Server 2005 Setup<br>Setup has finished configuration of Microsoft SQL Server 2005                                                                                                    |              |
|---------------------------------|----------------------------------------------------------------------------------------------------|--------------|
| Refi<br>setu                    | er to the setup error logs for information describing any failure(s) that occurre<br>up. Click Finish to exit the installation wizard.                                                                                                    | d during     |
| 5um                             | mary Log                                                                                                    |              |
| Гог                             | minimize the server surface area of SQL Server 2005, some features and servi                                                                                                    | tes are      |
| disa                            | abled by default for new installations. To configure the surface area of SQL Ser                                                                                                    | ver, use the |
| disa<br>Surf                    | bled by default for new installations. To configure the surface area of SQL Ser<br>face Area Configuration tool.                                                                                                    | ver, use the |
| disa<br>Gurf                    | bled by default for new installations. To configure the surface area of SQL Ser<br>face Area Configuration tool.                                                                                                    | ver, use the |
| disa<br>Gurf<br>Co<br>Ex        | ibled by default for new installations. To configure the surface area of SQL Ser<br>face Area Configuration tool.<br>onfiguring and Managing SQL Server<br>corress                                                                                                    | ver, use the |
| disa<br>Gurf<br>Co<br>Ex        | ubled by default for new installations. To configure the surface area of SQL Ser<br>face Area Configuration tool.<br>onfiguring and Managing SQL Server<br>Grotes<br>For improved manageability and security. SQL                                                                                                    | ver, use the |
| disa<br>Gurf<br>Co<br>Ex        | bled by default for new installations. To configure the surface area of SQL Ser<br>face Area Configuration tool.<br>onfiguring and Managing SQL Server<br>opress<br>For improved manageability and security, SQL<br>Server 2005 provides more control over the SQL                                                                                                    | ver, use the |
| disa<br>Gurf<br>Co<br>Ex        | bled by default for new installations. To configure the surface area of SQL Ser<br>face Area Configuration tool.<br>onfiguring and Managing SQL Server<br>offers<br>For improved manageability and security, SQL<br>Server 2005 provides more control over the SQL<br>Server 2005 provides more control over the SQL                                                                                                    | ver, use the |
| disa<br><u>Surf</u><br>Ca<br>E× | bled by default for new installations. To configure the surface area of SQL Ser<br>face Area Configuration tool.<br>on figuring and Managing SQL Server<br>(press<br>For improved manageability and security, SQL<br>Server 2005 provides more control over the SQL<br>Server surface area on your system. To minimize<br>the surface area, the following default                                                                                                    | ver, use the |
| disa<br>Gurf<br>Co<br>Ex        | bled by default for new installations. To configure the surface area of SQL Ser<br>face Area Configuration tool.<br>onfiguring and Managing SQL Server<br>opress<br>For improved manageability and security, SQL<br>Server 2005 provides more control over the SQL<br>Server surface area on your system. To minimize<br>the surface area, the following default<br>configurations have been applied to your                                                                              | ver, use the |
| disa<br>Gurf<br>Ca<br>Ex        | bled by default for new installations. To configure the surface area of SQL Ser<br>face Area Configuration tool.<br>Infiguring and Managing SQL Server<br>opress<br>For improved manageability and security. SQL<br>Server 2005 provides more control over the SQL<br>Server 2005 provides more control over the SQL<br>Server surface area any our system. To minimize<br>the surface area, the following default<br>configurations have been applied to your<br>instance of SQL server: | ver, use the |
| Gurf<br>Ca<br>Ex                | bibled by default for new installations. To configure the surface area of SQL Ser<br>face Area Configuration tool.<br>Infiguring and Managing SQL Server<br>cortess<br>For improved manageability and security, SQL<br>Server 2005 provides more control over the SQL<br>Server surface area on your system. To minimize<br>the surface area, the following default<br>configurations have been applied to your<br>instance of SQL server:<br>0. TCP/IP connections are disabled          | ver, use the |

#### 6.2 Installing TRAC Server (MSDE2000)

1. From the Install MSDE – TRAC Server screen, click Install MSDE 2000 – TRAC Server

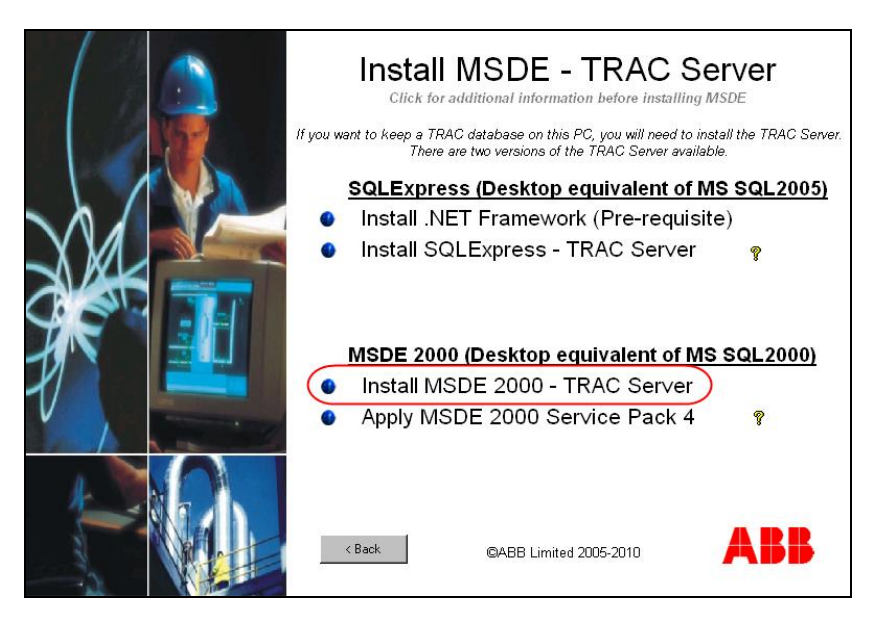

 Once the installation program has been launched, the following window appears. The installation takes several minutes. Please be patient and wait for the final message in the command window 'Please press any key, then close this window'. This message confirms that MSDE has installed successfully.

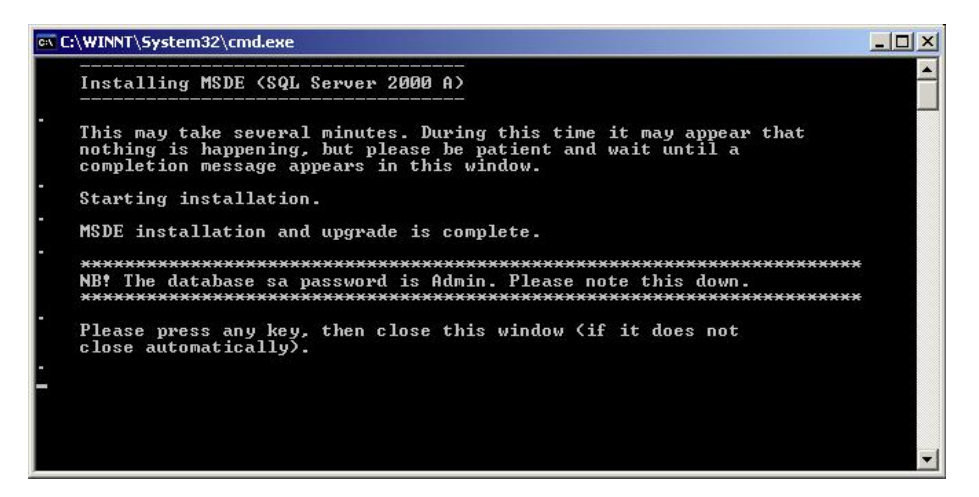

The installation process will set up a password for the **sa** (System Administrator) account. The password is **admin**. Please remember this password as it will be required when you create your first TRAC database

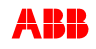

## 7. Starting the TRAC Server

### 7.1 Starting TRAC Server (SQLExpress)

1. Using the Windows Start button, launch the SQL Server Configuration Manager

| <b>1</b>     | Programs •       | ABB Applications          |                                      |
|--------------|------------------|---------------------------|--------------------------------------|
|              | Documents +      | Administrative Tools      |                                      |
| 2            | Settings         | Components                |                                      |
| P            | Search +         | Games                     | •                                    |
| 0            | Help and Support | m Help<br>McAfee          | ><br>>                               |
| e            | Run              | McAfee Security Scan Plus |                                      |
| $\mathbb{P}$ | Log Off gbchtho1 | Microsoft                 |                                      |
|              | Shut Down        | Microsoft SQL Server 2005 | Configuration Tools                  |
| 🔰 sta        | nt 🤌 🕲 🔍 🔴 🕸     | Startup                   | SQL Server Error and Usage Keporting |
|              |                  |                           |                                      |

If you cannot locate this option through your start menu, then you need to look for the file **SQLServerManager.msc** (normally located in your Windows System32 folder). Double click on the file to launch the Configuration Manager

2. The SQL Server Configuration Manager allows you to configure SQL Server services and configure network connectivity. In the left hand pane of the manager window, select the option SQL Server 2005 Services. The right hand pane of the window will then update itself, showing all SQL Server installations on your computer. Right mouse click on the required server in this window. From the pop-up menu that is displayed, you can select the option to Start the server

| File Action View Help                                                                                                    |                                                                                                    |                                                                                                    |                                                                         |                                                                                        |                                |
|----------------------------------------------------------------------------------------------------|----------------------------------------------------------------------------------------------------|----------------------------------------------------------------------------------------------------|-------------------------------------------------------------------------|----------------------------------------------------------------------------------------|--------------------------------|
| ← → 🗈 🖀 😫 😰 🕒 🖲 🥯                                                                                                    |                                                                                                    |                                                                                                    |                                                                         |                                                                                        |                                |
| 😫 SQL Server Configuration Manager (Local)                                                                                          | Name                                                                                                    | State                                                                                              | Start Mode                                                              | Log On As                                                                              | Pr                             |
| 나 Sol, Derver 2005 Services<br>나 Sol, Configuration<br>문 호 Sol, Native Client Configuration<br>문 호 Sol, Native Client Configuration | 한 50, Server FullText Search (SQL2005)<br>한 50, Server (MSDE2005)<br>한 50, Server (SQL2005)<br>한 50, Server Apant (SQL2005)<br>한 50, Server Rowser<br>탄 50, Server Rowser | Running<br>Running<br>Stopped<br>Running<br>Stonped<br>Store<br>Stop<br>Pause<br>Resume<br>Restart | Automatic<br>Automatic<br>Automatic<br>Manual<br>Automatic<br>Automatic | LocalSystem<br>LocalSystem<br>LocalSystem<br>NT AUTHORTY/NetworkService<br>LocalSystem | 20<br>26<br>30<br>0<br>17<br>0 |
|                                                                                                    |                                                                                                    | Properties                                                                                         |                                                                         |                                                                                        |                                |
|                                                                                                    |                                                                                                    | Help                                                                                               |                                                                         |                                                                                        |                                |

### 7.2 Starting TRAC Server (MSDE2000)

To determine if the TRAC Server (MSDE2000) is running, look for the Server icon in the Windows Taskbar Tray (right hand section of the Taskbar

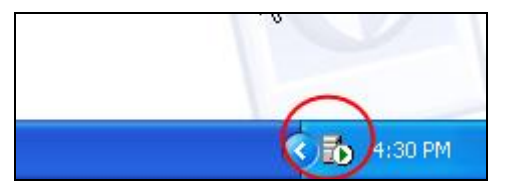

1. Double click on the icon to launch the SQL Server Manager

If this icon cannot be found in the Taskbar Tray, then locate and launch (double click) the following file

| Installation | Location\Filename                                                 |
|--------------|-------------------------------------------------------------------|
| MSDE2000     | C:\Program Files\Microsoft SQL Server\80\Tools\Binn \sqlmangr.exe |

If you cannot locate any of the Location\Filenames specified above, then use Windows Explorer to search for a file named *sqlmangr.exe.* When found, launch it.

2. When the SQL Server Service Manager appears, select the required **Server** from the list and ensure the **Service** is set as **SQL Server**. If the **Start/Continue** button is enabled, click it to start the Server running.

If you ensure the **Auto-start service when OS starts** checkbox is ticked, then the Server will automatically start whenever you start your PC

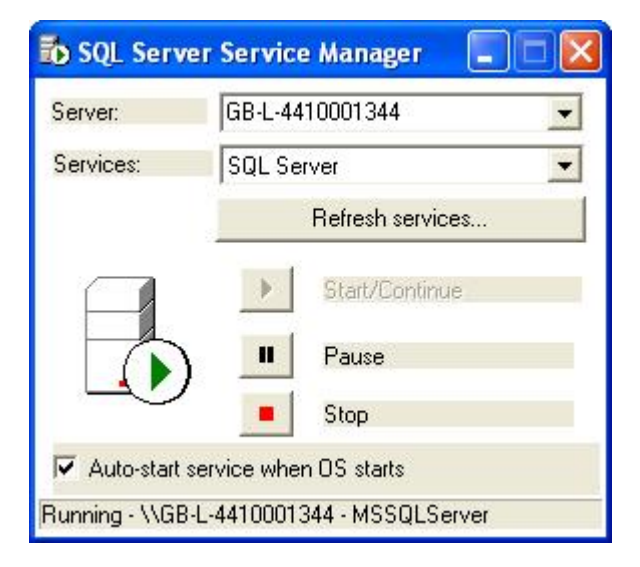

When the server is running you can then close the SQL Server Service Manager window

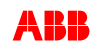

## 8. Licensing TRAC

TRAC is a licensed software product. Your TRAC installation will need to be registered with ABB.

1. Launch the TRAC software from the **Start Menu** for the first time by selecting **Programs\ABB Eutech\TRAC<version>** 

The following dialogues will appear on the first time that TRAC is launched only. Please click  $\ensuremath{\text{Yes}}$ 

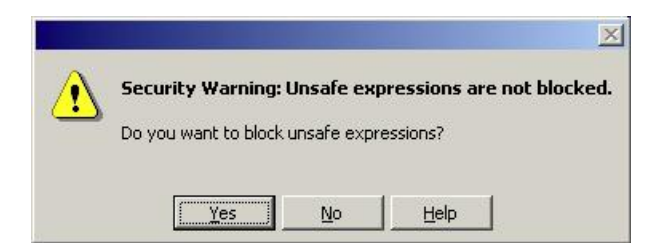

You will be requested to restart TRAC in order for these new settings to take effect. Click **OK** to close down TRAC

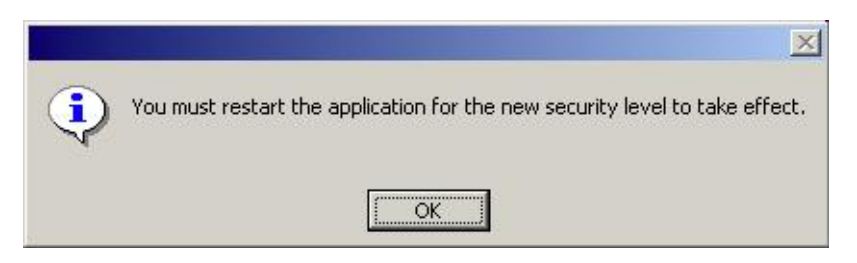

When you re-launch TRAC, the following dialogue will appear. Ensure the **Always trust files from this publisher and open them automatically** is ticked and click the **Open** button

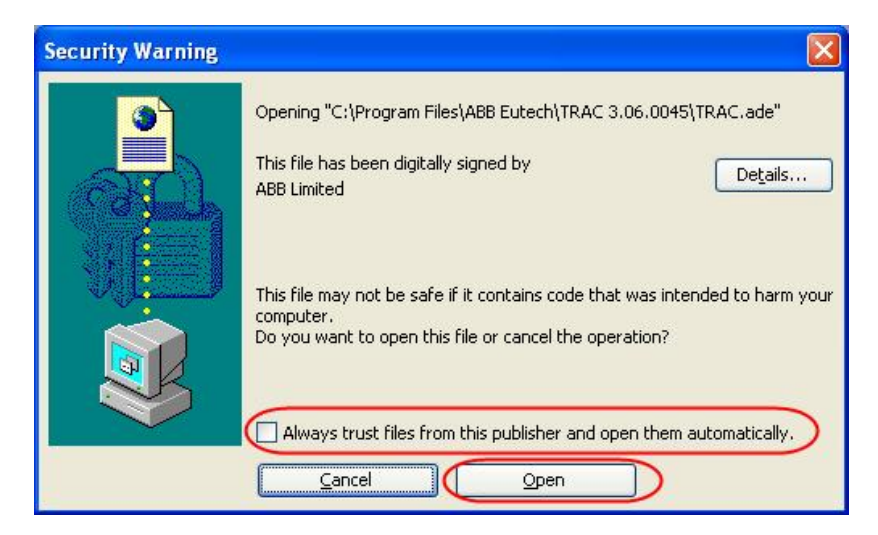

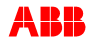

The TRAC Navigator form will then appear

| 🗟 TRAC - Disconnecte                             | ed - [TRAC Navigator]                                                          |                                   |       |
|--------------------------------------------------|--------------------------------------------------------------------------------|-----------------------------------|-------|
| Ele Tables Admin                                 | <u>W</u> indow <u>H</u> elp                                                    |                                   | _ & × |
|                                                  | Server: Not connected                                                          | Help<br>Open                      |       |
| ~~/                                              | User: Unknown                                                                  | Max Tol Risk<br>Loop Library      |       |
|                                                  | For support contact ABB:<br>Tel: +44 (0)1925 741126<br>E-mail: trac@gb.abb.com | Safety Function<br>Report<br>Exit |       |
|                                                  | (~-/••)                                                                        |                                   |       |
| Version : 3.8 (46)<br>EXPIRED<br>@ A88 2002-2010 | TRAC<br>Trip Requirement and Ava<br>in accordance with IEC 61                  | aliability Calculator             | B     |
| Form View                                        |                                                                                |                                   | NUM   |

2. From this Navigator, select the Menu option to open the Licence form (Help ► License)

| <u>File Tables A</u> dmin | <u>W</u> indow <u>H</u> | elp                    |              |
|---------------------------|-------------------------|------------------------|--------------|
| 1                         |                         | License                | Help         |
| 1                         | Ser                     | About Microsoft Access | Open         |
| 1 12                      | Databa                  | About TRAC             | Organisation |
| - Carlos                  | Lloor                   | - University           | Max Tol Risk |
|                           | User                    | . OIRHOWH              | Loop Library |

3. The Software License Registration form should now appear.

| Application Name           | ABB TRAC      | Instructions                                                                                                    |
|----------------------------|---------------|----------------------------------------------------------------------------------------------------|
| Serial Number              | _<br>14677005 | 1 <u>E-mail</u> ABB for an unlock code,                                                                            |
| License Status             | EXPIRED       | or                                                                                                    |
| Level                      | 0             | Ring ABB (01642) 372322                                                                                            |
| Remaining                  |               | Give person Application Name and<br>Serial Number                                                                  |
| Unlock Type                | FULL          | <ul> <li>2 Select the unlock type and enter the unlock<br/>code you are given by return e-mail or phone</li> </ul> |
| Unlock Code                |               | 3 Store License                                                                                                    |
| Unlock Type<br>Unlock Code |               | <ul> <li>code you are given by return e-mail or ph</li> <li>3 Store License</li> </ul>                             |

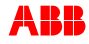

4. Please E-mail ABB using the button on the licensing form. This will send a message to the TRAC Help Desk (using your e-mail software) giving details of your serial number.

|                  |          | Instructions                                                                                                   |
|------------------|----------|----------------------------------------------------------------------------------------------------|
| Application Name | ABB_TRAC |                                                                                                    |
| Serial Number    | 14677005 | 1 E-mail ABB for an unlock code,                                                                               |
| License Status   | EXPIRED  | or                                                                                                    |
| Level            | 0        | Ring ABB (01642) 372322                                                                                        |
| Remaining        |          | Give person Application Name and<br>Serial Number                                                              |
| Unlock Type      | FULL     | <ul> <li>2 Select the unlock type and enter the unlock code you are given by return e-mail or phone</li> </ul> |
| Unlock Code      |          | 3 Store License                                                                                                |
|                  | 1        |                                                                                                    |

5. An Unlock code will then be sent to you by e-mail. When you receive the Unlock code, select the type of license from the Unlock Type box, in this case EVALUATION (or FULL)

| Application Name<br>Serial Number<br>License Status<br>Level<br>Remaining | ABB_TRAC<br>14677005<br>EXPIRED<br>0 | ABB for an unlock code,<br>or<br>Ring ABB (01642) 372322<br>Give person Application Name and<br>Serial Number                                                                                                    |
|---------------------------------------------------------------------------|--------------------------------------|----------------------------------------------------------------------------------------------------|
| Unlock Type<br>Unlock Code                                                | FULL                                 | 2 Select the unlock type and enter the unlock type and enter the unlock type and enter the unlock of the unlock type and enter the unlock type and enter type and enter type and enter type an |
| Store License                                                             | Cancel                               | 3 Store License                                                                                                    |

6. Type in the Unlock code and Click 'Store'

| Application Name               | ABB_TRAC | Instructions                                                                                                    |
|--------------------------------|----------|----------------------------------------------------------------------------------------------------|
| Serial Number                  | 14677005 | 1 <u>E-mail</u> ABB for an unlock code,                                                                          |
| License Status                 | EXPIRED  | or Ring ABB (01642) 372322                                                                                       |
| Remaining                      | U        | Give person Application Name and<br>Serial Number                                                                |
| Unlock Type<br>Unlock Code 🛛 🌔 | FULL     | 2 Select the unlock type and enter the unlock<br>code you are given by return e-mail or phone<br>3 Store License |
|                                |          |                                                                                                    |

If the unlock code is successful you will be returned to the TRAC Navigator screen which will be updated to show that the product is licensed

| 🔄 Eile Tables Ad                                  | min <u>W</u> indow <u>H</u> elp                                                |                                  |                                   |
|---------------------------------------------------|--------------------------------------------------------------------------------|----------------------------------|-----------------------------------|
| 1                                                 |                                                                                |                                  | Help                              |
|                                                   | Server : Not connected                                                         | Γ                                | Open                              |
|                                                   | Database : None                                                                |                                  | Organisation                      |
| - 6/                                              | User: Unknown                                                                  |                                  | Max Tol Risk<br>Loop Library      |
|                                                   | For support contact ABB:<br>Tel: +44 (0)1925 741126<br>E-mail: trac@gb.abb.com |                                  | Safety Function<br>Report<br>Exit |
|                                                   | [+-/•                                                                          |                                  |                                   |
| Version : 3.6 (45)<br>LICENSED<br>© ABB 2002-2010 | ∣<br>TRAC<br>Trip Requirement and<br>in accordance with IE⊧                    | Availability C:<br>C 61508 & IEC | alculator <b>ABB</b><br>: 61511   |

### 9. Creating your first TRAC database

When you have licensed TRAC, you can now create a new database.

1. From the TRAC Navigator, select the menu option File ► Database ► New

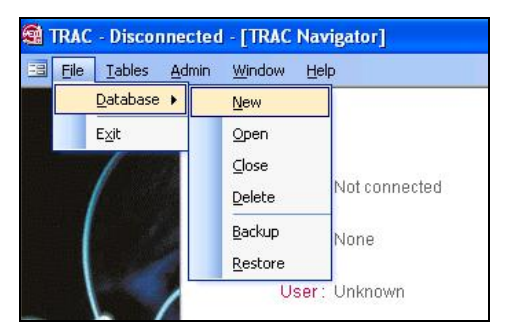

2. This will launch the Create New Database form. Please enter the required details and click the **Create** button. The Login Name will be **sa** and the password will be dependent on what version of the TRAC server you installed.

If you installed MSDE2000 then the password will be **admin** If you installed SQLExpress then the password will be the one you specified during the SQLExpress installation process

| Jse Default Database Server on | this computer:            | Server <u>N</u> ame: | GB-L-4410001344\sql2000 | Create |
|--------------------------------|---------------------------|----------------------|-------------------------|--------|
| Login Name ( <u>U</u> ser):    | sa                        |                      |                         | Cancel |
| <u>P</u> assword:              |                           |                      |                         |        |
|                                |                           |                      |                         |        |
| Name of New Database:          | TRAC test upgrade         |                      |                         |        |
| Use Standar                    | d Database Location (reco | mmended): 🔽          | 1                       |        |
|                                |                           |                      |                         |        |
|                                |                           |                      |                         |        |
|                                |                           |                      |                         |        |

3. The following dialogue box will then appear. Select the required database type and click **'OK**'

| TRAC          | C: Cho           | ose Database Type                  |              |
|---------------|------------------|------------------------------------|--------------|
| 0<br>1<br>2   |                  | EVAL<br>STD<br>BP                  | OK<br>Cancel |
| Ente<br>creal | r the nui<br>te. | mber for the database type you wan | t to         |
| 0             |                  |                                    |              |

Note your TRAC license type will determine which database(s) you are able to create

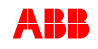

4. TRAC now confirms that the login names have been created. Make a note of the new login names and password as these will be used to control access to your TRAC database. Click '**OK**'

| TRAC |                                                                                                    |
|------|----------------------------------------------------------------------------------------------------|
| į    | The following logins (user names) have been created:<br>TracOwner<br>TracUser<br>TracReader<br>The password for each of these is Tr-1234.<br>You are strongly recommended to change these passwords<br>to protect your database from unauthorised access. |

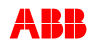

### 10. Opening a TRAC database

After you have created a TRAC database, you can then open it.

1. From the TRAC Navigator, select the menu option Open

| TRAC - Disconnected                             | - [TRAC Navigator]                                                                                                    |      |
|-------------------------------------------------|----------------------------------------------------------------------------------------------------|------|
| 🔝 Elle Tables Admin                             | Window Help                                                                                                    | - 8  |
|                                                 | Server: Not connected Tele Database: None User: Unknown User: Unknown For support contact ABB: Tele +4 (0)1925 741126 Exemati Exemption abc com Exemati Exemption abc com Exemption abc com Exemption abc com Exempt |      |
| Varsin: 3.8 (45)<br>LICENSED<br>@ ABS 2102-2010 | TRAC<br>Trip Requirement and Availability Calculator                                                                                                    |      |
|                                                 | In accordance with IEC 61508 & IEC 61511                                                                                                    |      |
| Form Wew                                        |                                                                                                    | N.M. |

2. When you open your very first TRAC database, the following dialogue may appear. If you accept the license conditions, please click 'Yes'

| es that all and any proprietary rights in the Software and in all associated documentation,<br>ials now existing or to be developed by ABB shall be and remain the sole property of ABB<br>censee further acknowledges that unauthorised copying or disclosure of the Software may<br>aB.<br>way shape or form the Licensed software. |
|----------------------------------------------------------------------------------------------------|
| way shape or form the Licensed software.                                                                                                    |
|                                                                                                    |
| ontrol over the use to which the Software is put by or on behalf of the Licensee, the<br>responsibility for any use by the Licensee (including any employee of the Licensee) of all or<br>and shall indemnify and hold harmless ABB against any claims which may be brought against<br>e.                                             |
| he Licensee for any indirect or consequential loss or damage whatsoever and howsoever                                                                                                    |
| itions?                                                                                                    |
| Yes No                                                                                                    |
| t                                                                                                    |

Т

3. The Open Database dialog will be displayed. Enter the required details and click the **Open** button. The Login name could either be **sa**, or one of the Trac logins that were created when you first created a database. If the **Database Name** field on the form is empty, you can click on the **Get Database List** button which will fetch all the TRAC databases on the specified **Server Name** 

| e Default Database Server o | n this computer:  Server <u>Name</u> : TestMachine | ( Open          |
|-----------------------------|----------------------------------------------------|-----------------|
| Login Name ( <u>U</u> ser)  | : sa                                               | Cancel          |
| <u>P</u> assword            | · ******                                           | 1.1=1=          |
| <u>D</u> atabase Name       | : 🔽 < <u>G</u> et Database List                    | Help            |
|                             |                                                    |                 |
|                             |                                                    | Change          |
|                             |                                                    | auto-<br>backup |
|                             |                                                    | backap          |

On the first occasion that you open a new database, you are invited to set the automatic backup feature. Either browse to your chosen backup location, or enter '(none)' in the text field and click '**OK**' to disable this feature

| Please define a<br>folder must alre<br>packup will be p<br>quotes) no aut<br>not appear aga | i folder for the aut<br>ady exist. If you<br>performed this time<br>omatic backup will<br>ain. | omatic backup of<br>leave this blank,<br>a. If you enter '(i<br>be performed, ar | this database. The<br>no automatic<br>none)' (without the<br>nd this prompt will | Cancel |
|---------------------------------------------------------------------------------------------|------------------------------------------------------------------------------------------------|----------------------------------------------------------------------------------|----------------------------------------------------------------------------------|--------|
|                                                                                             |                                                                                                |                                                                                  |                                                                                  |        |

If no location is specified and the '(**none**)' option is not defined, then this form will appear every time the database is opened

4. TRAC will now return to the TRAC Navigator and will enable all additional menu options

| <u>File Tables Ad</u>                   | Window Help                                                                                  | Help                                            |
|-----------------------------------------|----------------------------------------------------------------------------------------------|-------------------------------------------------|
|                                         | Server; GB-L-4410001344\sql2000                                                              | Open<br>Organisation                            |
| XX                                      | Functions<br>User: sa                                                                        | Max Tol Risk<br>Loop Library<br>Safety Function |
|                                         | For support contact ABB'<br>Tel: +44 (0)1925 741126<br>E-mail: trac@gb.abb.com               | Exit                                            |
|                                         |                                                                                              |                                                 |
| ion : 3.8 (45)<br>ENSED<br>BB 2002-2010 | │<br><b>TRAC</b><br>Trip Requirement and Availability (<br>in accordance with JEC 61508 & IE | Calculator ABB                                  |